오 +54 9 3404 415680 / +54 9 3404 598437

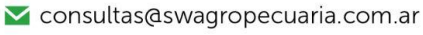

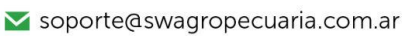

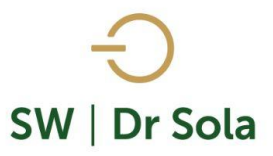

# LIBRETA DEL TAMBO VACAS SECAS

Con este instructivo veremos cómo generar un Listado de las Vacas que están Secas al día de hoy. Para ingresar al Generador de Listados, vamos al módulo **EJECUTIVO** 

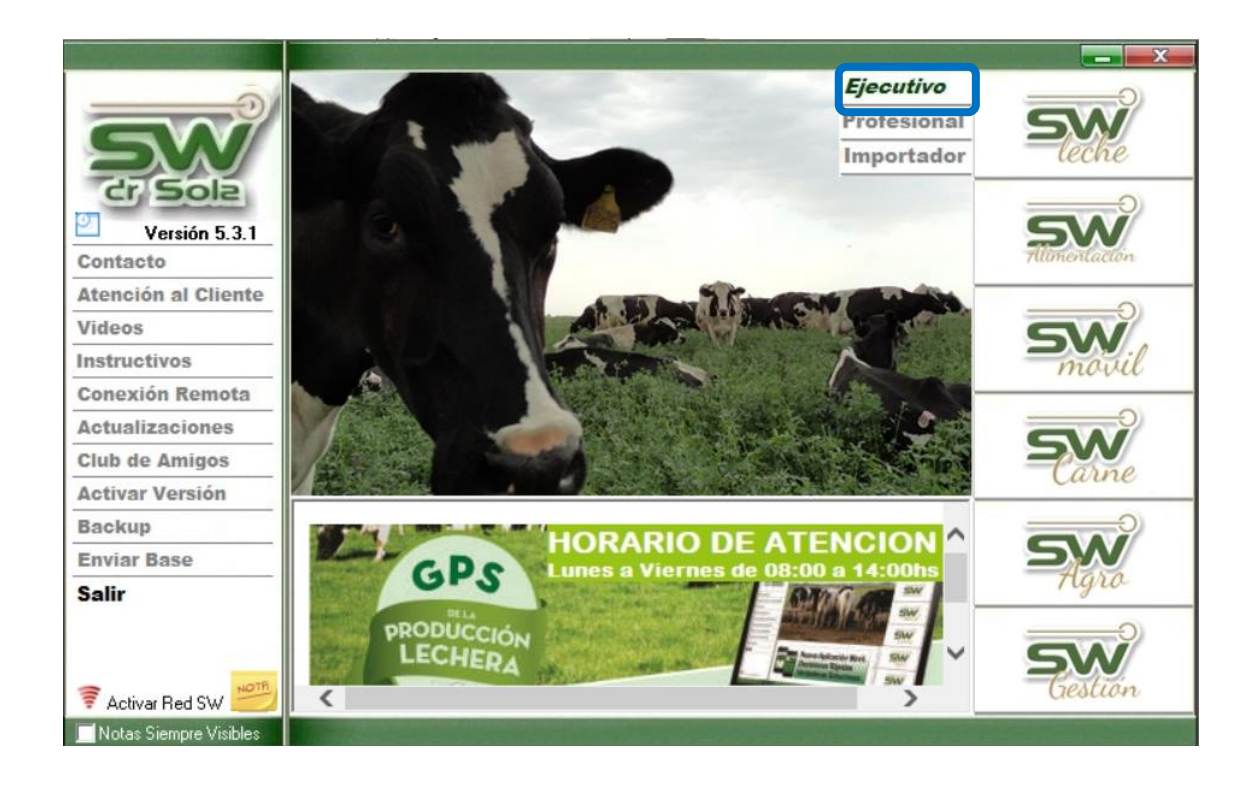

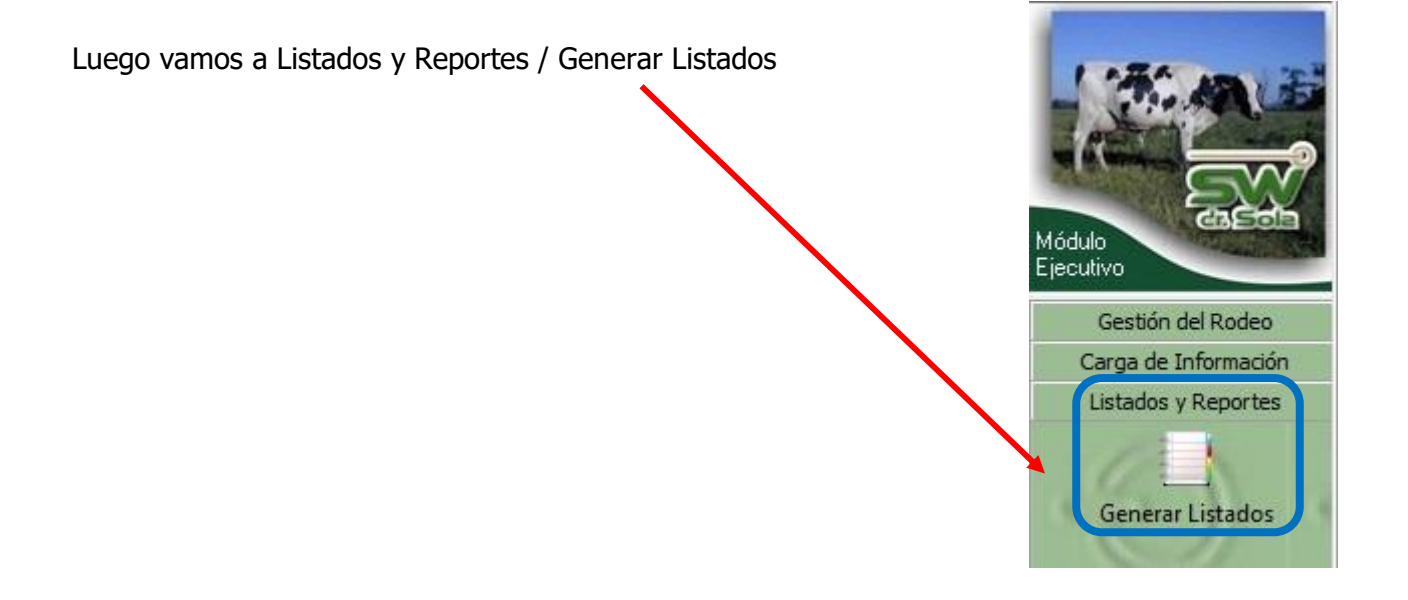

오 +54 9 3404 415680 / +54 9 3404 598437

- 🔀 consultas@swagropecuaria.com.ar
- 🔀 soporte@swagropecuaria.com.ar

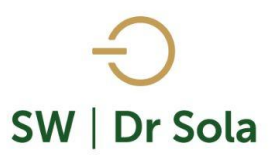

#### Se desplegara la ventana Generador de Listados

| 🔳 Generador de Listados                                 |          |
|---------------------------------------------------------|----------|
| Establecimiento:                                        |          |
|                                                         |          |
| i odo el Propletario <b>de Frecha: 12/10/12010 - El</b> |          |
| (Desplegar para ver Listados Disponibles)               |          |
|                                                         |          |
|                                                         |          |
|                                                         |          |
|                                                         |          |
|                                                         |          |
|                                                         |          |
|                                                         |          |
| Generar Listado                                         |          |
|                                                         |          |
| L Ocultar Panel de Filtros                              | Imprimir |

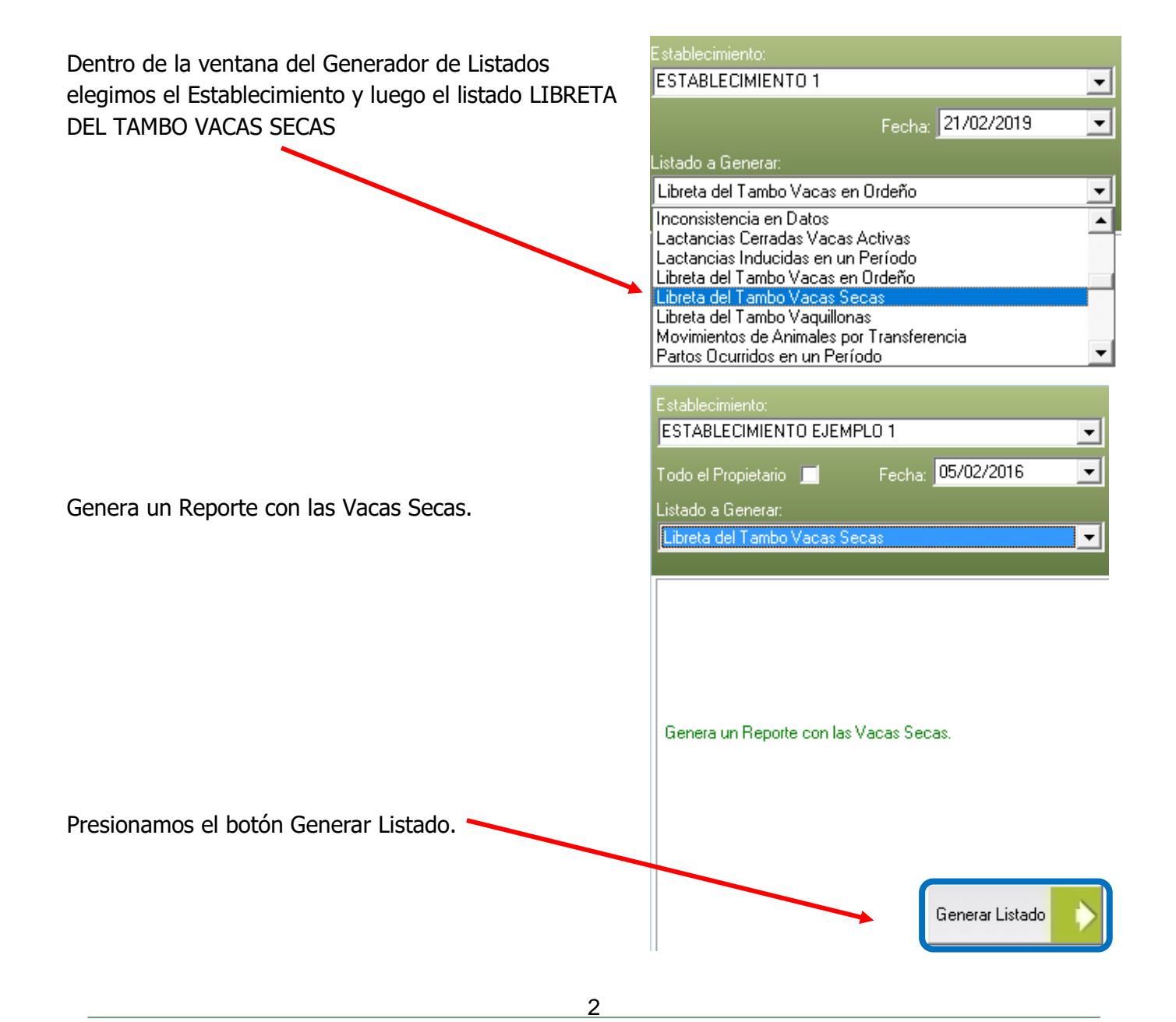

오 +54 9 3404 415680 / +54 9 3404 598437

🗹 consultas@swagropecuaria.com.ar

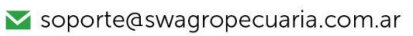

# ⊖ SW | Dr Sola

#### A la derecha de la pantalla se Generará el Listado Libreta del Tambo Vacas Secas

|   |       |    |          |          |    |          | icios         |          | actos     |           | RP IR |          |      | Lactancia Acum. |      |       |     |    |
|---|-------|----|----------|----------|----|----------|---------------|----------|-----------|-----------|-------|----------|------|-----------------|------|-------|-----|----|
|   |       | N° | Ultima   | Próxima  | N° | Fecha    | HBA Toro      | Fecha    | Resultado | tado RP I |       | Fecha    | Dias | Proy            | Dias | Leche | %   | SC |
|   | 'a 7m | 3  | 11/08/13 | 13/04/15 | 7  | 06/07/14 | 251821 / Gar  | 03/09/14 | Preñez    | P2        |       | 18/02/15 | 352  | 352             | 530  | 16404 | 2,8 |    |
|   | la 9m | 5  | 06/04/14 | 04/05/15 | 1  | 27/07/14 | Lexjs         | 11/09/14 | Preñez    | 94        |       | 08/03/15 | 334  | 334             | 0    | 0     |     |    |
| k | ia 3m | 2  | 28/03/14 | 23/05/15 | 2  | 15/08/14 | 256590 / Bali | 07/11/14 | Preñez    | 2033      |       | 21/03/15 | 321  | 321             | 331  | 10995 | 3,3 |    |
| ŀ | a 10m | 2  | 25/03/14 | 12/04/15 | 2  | 05/07/14 | 256508 / El d | 03/09/14 | Preñez    | 2148      |       | 18/02/15 | 352  | 352             | 304  | 9328  | 2,8 |    |
| 4 | la 7m | 2  | 29/05/14 | 02/05/15 | 1  | 25/07/14 | 4280 / Adem   | 03/09/14 | Preñez    | 2164      |       | 04/03/15 | 338  | 338             | 269  | 7344  | 4,1 |    |
| k | la 5m | 2  | 22/06/14 | 15/05/15 | 1  | 07/08/14 | 251821 / Gar  | 01/10/14 | Preñez    | 2178      |       | 21/03/15 | 321  | 321             | 245  | 7037  | 3,5 |    |
|   | 4a    | 1  | 09/05/14 | 08/05/15 | 2  | 31/07/14 | 251821 / Gar  | 01/10/14 | Preñez    | 2230      |       | 09/03/15 | 333  | 333             | 289  | 8146  | 2,4 |    |
| þ | a 11m | 1  | 09/03/14 | 22/04/15 | 2  | 15/07/14 | 251821 / Gar  | 03/09/14 | Preñez    | 2234      |       | 23/02/15 | 347  | 347             | 350  | 9012  | 3,2 |    |

• Edad Edad del Animal en años y meses

#### <u>Parición</u>

- Nº Número de Partos
- Última Fecha del Último Parto
- Próxima Fecha del Próximo Parto

# Servicios

- Nº Numero de Servicios en la última lactancia
- Fecha Fecha del último Servicio
- HBA Toro HBA del Toro utilizado en el servicio

# **Tactos**

- Fecha Fecha del último Tacto
- Resultado Resultado del Tacto
- **RP** RP del animal
- IR Si el animal tiene cargada una Identificación de Rechazo

#### <u>Secado</u>

- **Fecha** Fecha último Secado
- Días Días de Secado
- Prox Próxima fecha de Secado

# Lactancia Acumulada

- Días Días de lactancia
- Leche Litros de Leche acumulado en la última en Lactancia
- % Promedio de Litros diarios de la última lactancia
- SC Score Corporal del último Tacto o Evento Sanitario

오 +54 9 3404 415680 / +54 9 3404 598437 ☑ consultas@swagropecuaria.com.ar

🚩 soporte@swagropecuaria.com.ar

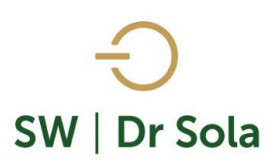

Por último, tenemos la opción de Imprimir el Listado o Cerrar.

Si elegimos Imprimir, se abrirá la presentación Preliminar del Listado.

#### Libreta del Tambo Vacas Secas ESTABLECIMIENTO EJEMPLO 1

|    |      |    | Parici   | ón       |    | Servi    | icios       | Τε       | actos     |      |    |          | Secado |      | Lact | ancia Acu | ım. |    |
|----|------|----|----------|----------|----|----------|-------------|----------|-----------|------|----|----------|--------|------|------|-----------|-----|----|
| E  |      | N٩ | Ultima   | Próxima  | N٩ | Fecha    | HBA Toro    | Fecha    | Resultado | RP   | IR | Fecha    | Días   | Proy | Días | Leche     | %   | SC |
| 71 | a 7n | 3  | 11/08/13 | 13/04/15 | 7  | 06/07/14 | 251821 / G  | 03/09/14 | Preñez    | P2   |    | 18/02/15 | 352    | 352  | 530  | 16404     | 2,8 |    |
| В  | a 9n | 5  | 06/04/14 | 04/05/15 | 1  | 27/07/14 | Lexjs       | 11/09/14 | Preñez    | 94   |    | 08/03/15 | 334    | 334  | 0    | 0         |     |    |
| 5  | a 3n | 2  | 28/03/14 | 23/05/15 | 2  | 15/08/14 | 256590 / Ba | 07/11/14 | Preñez    | 2033 |    | 21/03/15 | 321    | 321  | 331  | 10995     | 3,3 |    |
| a  | 10r  | 2  | 25/03/14 | 12/04/15 | 2  | 05/07/14 | 256508 / EI | 03/09/14 | Preñez    | 2148 |    | 18/02/15 | 352    | 352  | 304  | 9328      | 2,8 |    |
| 4: | a 7n | 2  | 29/05/14 | 02/05/15 | 1  | 25/07/14 | 4280 / Ader | 03/09/14 | Preñez    | 2164 |    | 04/03/15 | 338    | 338  | 269  | 7344      | 4,1 |    |
| 4: | a 5n | 2  | 22/06/14 | 15/05/15 | 1  | 07/08/14 | 251821 / G  | 01/10/14 | Preñez    | 2178 |    | 21/03/15 | 321    | 321  | 245  | 7037      | 3,5 |    |
|    | 4a   | 1  | 09/05/14 | 08/05/15 | 2  | 31/07/14 | 251821 / G  | 01/10/14 | Preñez    | 2230 |    | 09/03/15 | 333    | 333  | 289  | 8146      | 2,4 |    |
| a  | 11r  | 1  | 09/03/14 | 22/04/15 | 2  | 15/07/14 | 251821 / G  | 03/09/14 | Preñez    | 2234 |    | 23/02/15 | 347    | 347  | 350  | 9012      | 3,2 |    |

# Arriba de la pantalla tenemos las siguientes opciones

| Siguiente 🔁 🧲 Anterior 💱 Aumentar 🍥 Imprimir 🔮 Configuración 🔚 Guardar |
|------------------------------------------------------------------------|
|------------------------------------------------------------------------|

Si presionamos Siguiente pasaremos de página, si presionamos Anterior, volveremos a la página Anterior

| Siguiente 🔁 | Anterior |
|-------------|----------|
|-------------|----------|

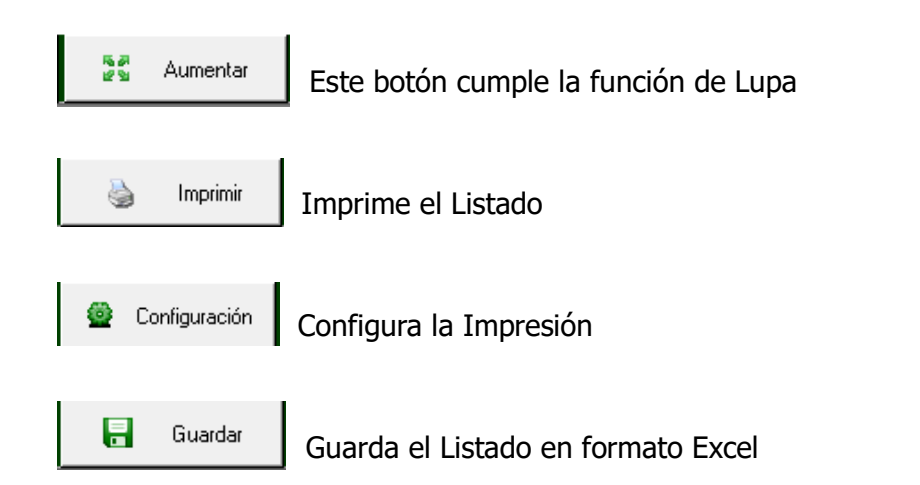

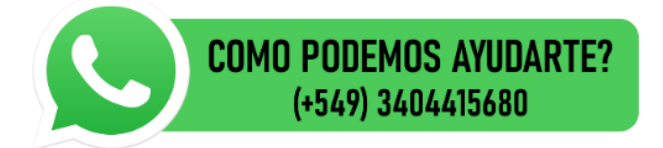

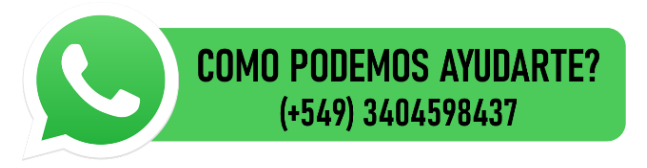

- 오 +54 9 3404 415680 / +54 9 3404 598437
- ∑ consultas@swagropecuaria.com.ar
- 🗙 soporte@swagropecuaria.com.ar

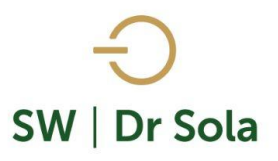